Alienware Command Center Guida per l'utente

#### Messaggi di N.B., Attenzione e Avvertenza

(i) N.B.: un messaggio N.B. (Nota Bene) indica informazioni importanti che contribuiscono a migliorare l'utilizzo del prodotto.

ATTENZIONE: un messaggio di ATTENZIONE evidenzia la possibilità che si verifichi un danno all'hardware o una perdita di dati ed indica come evitare il problema.

AVVERTENZA: un messaggio di AVVERTENZA evidenzia un potenziale rischio di danni alla proprietà, lesioni personali o morte.

© 2018 Dell Inc. o sue affiliate. Tutti i diritti riservati. Dell, EMC e gli altri marchi sono marchi commerciali di Dell Inc. o delle sue sussidiarie. Gli altri marchi possono essere marchi dei rispettivi proprietari.

### Introduzione

Il Command Center Alienware offre un'unica interfaccia personalizzabile per migliorare l'esperienza di gioco. La dashboard visualizza i giochi riprodotti o aggiunti più di recente e fornisce le informazioni specifiche del gioco, i temi, i profili e l'accesso alle impostazioni del computer. È possibile accedere rapidamente alle impostazioni quali, ad esempio, i profili e i temi specifici per il gioco, l'illuminazione, le macro, l'audio e l'overclocking, cruciali per l'esperienza di gioco.

Il Command Center Alienware supporta anche **AlienFX 2.0**. AlienFX consente di creare, assegnare e condividere le mappe di illuminazione specifiche per un gioco al fine di migliorare l'esperienza di gioco. Consente inoltre di creare effetti di illuminazione personalizzati e applicarli al computer o alle periferiche collegate.

Il Command Center Alienware incorpora i controlli di overclocking e i controlli periferici, al fine di garantire un'esperienza unificata e la possibilità di collegare queste impostazioni al computer o al gioco.

# Funzionalità

La tabella riportata di seguito descrive varie funzionalità supportate nel Command Center Alienware.

#### Tabella 1. Funzionalità

| Funzione                       | Descrizione                                                                                                    |  |
|--------------------------------|----------------------------------------------------------------------------------------------------|--|
| Inizio                         | La pagina iniziale del Command Center Alienware in cui è possibile gestire<br>facilmente i giochi e le impostazioni e migliorare l'esperienza di gioco.                                                                                                    |  |
|                                | Home visualizza anche le informazioni relative ai giochi, le impostazioni, i temi<br>del sistema e giochi recentemente riprodotti.                                                                                                    |  |
| Raccolta                       | Trovare, consolidare e gestire i giochi per fornire la migliore esperienza di<br>gioco.                                                                                                    |  |
| FX                             | Creare e gestire le aree AlienFX. Vale a dire, specificare il colore, il motivo e i temi per diversi componenti del computer e delle periferiche.                                                                                                    |  |
|                                | È possibile creare temi e applicare l'illuminazione in aree diverse del computer.                                                                                                    |  |
| Fusion                         | Include la possibilità di regolare le funzioni di <b>Gestione del risparmio di energia, Gestione dell'audio, Overclocking</b> e <b>Gestione termica</b> specifiche per il gioco.                                                                                                    |  |
|                                | Inoltre, include le impostazioni utilizzate di frequente come <b>Azione pulsante</b><br>di alimentazione, Azione chiudi coperchio e Sospensione ritardo.                                                                                                    |  |
| Temi                           | Combina le impostazioni per il computer o il gioco, quali l'illuminazione, le<br>macro e le impostazioni specifiche del dispositivo. Questa funzione consente<br>la modifica dell'intero ambiente in base all'avvio o alla chiusura di un gioco.                                                                                                    |  |
| Profili                        | I profili sono impostazioni specifiche diverse dai temi, che consentono anche<br>di regolare l'ambiente, ma in genere vengono modificati meno rispetto ai<br>temi. Esempi di profili sono elementi quali <b>Gestione audio</b> , <b>Gestione del</b><br><b>risparmio di energia</b> , <b>Controlli termici</b> e <b>Overclocking</b> .                   |  |
|                                | Tutti i giochi o il computer possono disporre di una combinazione di tema e profili.                                                                                                    |  |
| Macro                          | Consente di creare, modificare, cambiare, assegnare e registrare una macro. È possibile visualizzare il profilo attivo della macro e modificare anche il profilo macro esistente.                                                                                                    |  |
| Gestione delle<br>periferiche  | Consente di visualizzare le periferiche e gestirle nel Command Center<br>Alienware. Supporta le impostazioni delle periferiche principali e si associa<br>ad altre funzioni, quali i profili, le macro, AlienFX e la raccolta di giochi.<br>(j) <b>N.B.:</b> La gestione delle periferiche è supportata solo sulle periferiche<br>Alienware selezionate. |  |
| Over clocking (OC)<br>Controls | Consente di impostare il processore e la memoria a una velocità superiore rispetto all'intervallo specificato.                                                                                                    |  |

# Installazione del Command Center Alienware

Prima di installare il Command Center Alienware, accertarsi di disinstallare la versione precedente del Command Center Alienware.

### Requisiti di installazione

È possibile installare il Command Center Alienware su un computer basato su Windows 10 RS3 o una versione successiva.

### Installazione di Alienware Command Center

Alienware Command Center è installato in fabbrica.

Attenersi alla seguente procedura se si sta reinstallando Alienware Command Center:

- 1. Scaricare e installare la versione più recente di Alienware Command Center da una delle seguenti posizioni:
  - <u>sito Web supporto tecnico Dell</u>
  - <u>Microsoft Store</u>
- 2. Inserire il codice di matricola del computer.
- 3. Eseguire Setup.exe dal pacchetto Alienware Command Center. Viene visualizzata la procedura guidata di installazione di Alienware Command Center.
- 4. Nella procedura guidata di installazione di Alienware Command Center, fare clic su Next.
- 5. Selezionare uno dei seguenti tipi di configurazione:
  - Procedura completata
  - Custom (Personalizzata)
- 6. Accedere alla posizione in cui si desidera installare AWCC e cliccare su Next.
- 7. Selezionare la funzione che si desidera esportare, quindi fare clic su Next.
- 8. Fare clic su Installa.
- 9. Fare clic su Finish per completare l'installazione.

# Utilizzo del Command Center Alienware

È possibile personalizzare l'interfaccia utente del Command Center Alienware per visualizzarla con colori ed effetti diversi.

L'interfaccia utente del Command Center Alienware è costituita dai seguenti componenti:

- Inizio
- Raccolta
- FX
- Fusion

## Inizio

Utilizzando la finestra **Home**, è possibile eseguire le seguenti operazioni:

- Creare e applicare temi a un gioco
- Creare e applicare un tema del sistema
- Aggiungere nuovi giochi alla raccolta
- Visualizzare i giochi riprodotti o installati più di recente
- Modificare il profilo di alimentazione per un gioco o un sistema

#### Creazione di un tema

Seguire la procedura riportata di seguito per creare un tema per un gioco:

- 1. Dalla sezione GIOCHI nella parte destra della finestra HOME, selezionare il gioco per cui si desidera creare un tema.
- 2. Sul lato sinistro della finestra **HOME**, fare clic su +. Viene visualizzata la finestra **FX**.
- 3. Nella casella di testo CREA NUOVO TEMA nell'angolo superiore sinistro della finestra, digitare il nome del tema.
- 4. Sull'immagine del dispositivo, selezionare una o più aree in cui si desidera regolare l'illuminazione.

È possibile selezionare una o più aree in uno dei seguenti modi:

- Fare clic sull'area stessa o sulle didascalie numerate sul dispositivo.
- Fare clic sull'opzione di selezione rapida per selezionare le aree.
- 5. Nel riquadro a sinistra, fare clic sulla scheda ILLUMINAZIONE e assegnare il colore dell'illuminazione al tema utilizzando una delle opzioni riportate di seguito:
  - Effetti: selezionare i diversi tipi di effetti dell'elenco a discesa EFFETTO.
  - Tavolozza dei colori: selezionare il colore richiesto dalla tavolozza dei colori.
  - Valori RGB: immettere i valori RGB per selezionare il colore desiderato.
- 6. Nel riquadro a sinistra, fare clic sulla scheda MACRO per creare e assegnare le macro al tema.
- 7. Nel riquadro a sinistra, fare clic sulla scheda IMPOSTAZIONI per applicare le impostazioni specifiche per il dispositivo.
- 8. Fare clic su SALVA TEMA.

Viene visualizzato il messaggio Tema salvato correttamente!.

### Applicazione del tema ai giochi

Seguire la procedura riportata di seguito per applicare un tema esistente a un gioco:

- 1. Fare clic su FX per aprire la finestra FX.
- Dalla sezione TEMI, selezionare il tema che si desidera applicare a un gioco.
  È possibile visualizzare l'elenco dei temi disponibili nella visualizzazione elenco o a griglia.
  - Fare clic su ≔ per visualizzare i temi disponibili nella visualizzazione elenco.
  - Fare clic su III per visualizzare i temi disponibili nella vista a griglia.
- 3. Fare clic su e selezionare Modifica tema. Viene visualizzata la finestra di modifica FX.

- 4. Fare clic su SCEGLI GIOCO nella parte superiore del riquadro a sinistra.
- 5. Selezionare il gioco dall'elenco visualizzato, quindi fare clic su OK.
- 6. Fare clic su SALVA TEMA. Viene visualizzato il messaggio Tema salvato correttamente! .

#### Applicazione del tema del sistema

Seguire la procedura riportata di seguito per applicare e attivare un tema del sistema a un gioco:

1. Dalla sezione SISTEMA nella finestra HOME, selezionare ATTIVA TEMA DEL SISTEMA dall'elenco a discesa.

È possibile fare clic su una delle seguenti opzioni:

- OSCURA: per spegnere temporaneamente tutta l'illuminazione esterna del computer.
- ATTENUA: per ridurre temporaneamente al 50% la luminosità di tutta l'illuminazione esterna del computer.
- ILLUMINA: per accendere nuovamente l'illuminazione esterna in tutte le aree sul computer o sulle periferiche. ILLUMINA è disponibile solo dopo aver scelto OSCURA.
- SFOGLIA TEMI: per sfogliare i temi esistenti.
- 2. Fare clic su per modificare il tema esistente del sistema. Viene visualizzata la finestra FX.
- 3. Nel pannello di controllo FX, modificare l'illuminazione richiesta, le impostazioni macro e le impostazioni dei dispositivi.
- 4. Fare clic su SALVA TEMA.

Viene visualizzato il messaggio Tema salvato correttamente!.

#### Modifica del tema del sistema

Seguire la procedura riportata di seguito per modificare il tema del sistema:

- 1. Nella parte inferiore della finestra **HOME**, fare clic su per modificare il tema del sistema. Viene visualizzata la finestra **FX**.
- 2. Selezionare una o più aree sull'immagine del dispositivo in cui si desidera regolare l'illuminazione.

È possibile selezionare una o più aree in uno dei seguenti modi:

- Fare clic sull'area o fare clic sulle didascalie numerate.
- Fare clic sull'opzione di selezione rapida per selezionare le aree.
- 3. Nel riquadro a sinistra, fare clic sulla scheda ILLUMINAZIONE e assegnare il colore dell'illuminazione al tema utilizzando una delle opzioni riportate di seguito:
  - Effetti: selezionare i diversi tipi di effetti dell'elenco a discesa EFFETTO.
  - Tavolozza dei colori: selezionare il colore richiesto dalla tavolozza dei colori.
  - Valori RGB: immettere i valori RGB per selezionare il colore desiderato.
- 4. Nel riquadro a sinistra, fare clic sulla scheda MACRO per creare e assegnare le macro al tema.
- 5. Nel riquadro a sinistra, fare clic sulla scheda IMPOSTAZIONI per applicare le impostazioni luminose specifiche per il dispositivo.
- 6. Fare clic su SALVA TEMA.

Viene visualizzato il messaggio Tema salvato correttamente! .

#### Aggiunta di nuovi giochi alla raccolta

Seguire la procedura riportata di seguito per aggiungere nuovi giochi alla raccolta:

1. Dalla sezione GIOCHI nella finestra HOME, fare clic su AGGIUNGI GIOCHI.

Viene visualizzata la finestra **RACCOLTA**. Il Command Center Alienware cerca automaticamente i giochi installati nel computer. Per completare la ricerca automatica sono necessari circa 20 secondi.

I giochi vengono aggiunti automaticamente alla libreria una volta aver completato la ricerca.

2. Fare clic su www per utilizzare l'analisi MANUALE dei giochi se il gioco non è stato trovato automaticamente.

Viene visualizzato un elenco delle applicazioni presenti nel computer.

- a. Selezionare la casella di controllo accanto al nome dell'applicazione per aggiungerla alla raccolta.
- **b.** Fare clic su **AGGIUNGI ALLA RACCOLTA** nell'angolo inferiore a destra della finestra. L'applicazione selezionata viene aggiunta alla libreria e visualizzata nella finestra **RACCOLTA**.

- 3. Se l'applicazione desiderata non è stata ancora trovata, è possibile aggiungere manualmente un'applicazione seguendo i passaggi riportati di seguito:
  - a. Fare clic su **SFOGLIA** nell'angolo inferiore a sinistra del pannello di analisi manuale dei giochi. Viene visualizzata la finestra di dialogo **Apri**.
  - b. Sfogliare e selezionare il gioco richiesto nel computer.
    Il gioco appena aggiunto viene visualizzato nella scheda TUTTI nella finestra RACCOLTA.

#### Visualizza i giochi recentemente riprodotti e installati

Aprire la finestra HOME. La maggior parte dei giochi recentemente avviati e installati è visualizzata nella sezione GIOCHI.

#### Creazione di un profilo per un gioco o il computer

Seguire la procedura riportata di seguito per creare un profilo per un gioco o il computer:

- 1. Nella finestra HOME, fare clic su una casella del profilo.
- 2. Fare clic su NUOVO PROFILO nell'estremità dell'elenco visualizzato. Viene visualizzato il relativo modulo FUSION con un nuovo profilo creato.
- 3. Modificare il profilo.
- 4. Fare clic su SALVA.

#### Modifica di un profilo per un gioco o il computer

Seguire la procedura riportata di seguito per modificare un profilo per un gioco o il computer:

Fare clic sulla finestra FUSION per modificare le impostazioni di alimentazione applicabili ai profili di alimentazione.

- 1. Nella finestra HOME, fare clic su una casella del profilo.
- 2. Fare clic su un profilo qualsiasi dall'elenco visualizzato. Il profilo selezionato diventa il profilo predefinito per il gioco corrente o per il sistema in uso.

### Raccolta

La finestra **RACCOLTA** integra le funzionalità della modalità di gioco e delle impostazioni predefinite per i giochi. Funge da libreria che trova, consolida e consente di gestire i giochi al fine di fornire la migliore esperienza di gioco.

Utilizzando la finestra RACCOLTA, è possibile eseguire le seguenti operazioni:

- Aggiungere nuovi giochi alla raccolta
- Visualizzare i dettagli del gioco
- Modificare l'immagine del gioco
- Eliminare un gioco
- Aggiungere i giochi ai Preferiti

#### Ricerca di giochi esistenti nella raccolta

Seguire la procedura riportata di seguito per cercare un gioco esistente nella raccolta:

- 1. Nella finestra HOME fare clic su APRI RACCOLTA o fare clic su RACCOLTA nella parte superiore dell'applicazione. Viene visualizzata la finestra RACCOLTA.
- 2. Fare clic su I, quindi digitare il nome del gioco. Nella raccolta viene visualizzato un elenco filtrato di giochi.

#### Aggiunta di nuovi giochi alla raccolta

Seguire la procedura riportata di seguito per aggiungere nuovi giochi alla raccolta:

 Dalla sezione GIOCHI nella finestra HOME, fare clic su AGGIUNGI GIOCHI. Viene visualizzata la finestra RACCOLTA. Il Command Center Alienware cerca automaticamente i giochi installati nel computer. Per completare la ricerca automatica sono necessari circa 20 secondi.

I giochi vengono aggiunti automaticamente alla libreria una volta aver completato la ricerca.

- 2. Fare clic su and per utilizzare l'analisi MANUALE dei giochi se il gioco non è stato trovato automaticamente.
  - Viene visualizzato un elenco delle applicazioni presenti nel computer.
    - a. Selezionare la casella di controllo accanto al nome dell'applicazione per aggiungerla alla raccolta.
  - b. Fare clic su AGGIUNGI ALLA RACCOLTA nell'angolo inferiore a destra della finestra. L'applicazione selezionata viene aggiunta alla libreria e visualizzata nella finestra RACCOLTA.
- 3. Se l'applicazione desiderata non è stata ancora trovata, è possibile aggiungere manualmente un'applicazione seguendo i passaggi riportati di seguito:
  - a. Fare clic su **SFOGLIA** nell'angolo inferiore a sinistra del pannello di analisi manuale dei giochi. Viene visualizzata la finestra di dialogo **Apri**.
  - b. Sfogliare e selezionare il gioco richiesto nel computer.
    Il gioco appena aggiunto viene visualizzato nella scheda TUTTI nella finestra RACCOLTA.

#### Visualizzazione dei giochi recentemente riprodotti e installati

Aprire la finestra HOME. La maggior parte dei giochi recentemente avviati e installati è visualizzata nella sezione GIOCHI.

#### Modifica dell'immagine del gioco

Seguire la procedura riportata di seguito per modificare l'immagine del gioco:

- 1. Nella finestra HOME, fare clic su APRI RACCOLTA. Viene visualizzata la finestra RACCOLTA.
- 2. Fare clic su 14 sul gioco desiderato, quindi fare clic su Modifica immagine gioco.
- 3. Sfogliare e selezionare l'immagine desiderata.
- 4. Ritagliare l'immagine desiderata per adattarla.
- 5. Fare clic su OK.

#### Eliminazione del gioco dalla raccolta

Seguire la procedura riportata di seguito per eliminare giochi dalla raccolta:

- 1. Nella finestra HOME, fare clic su APRI RACCOLTA. Viene visualizzata la finestra RACCOLTA.
- 2. Nella scheda TUTTI, selezionare il gioco che si desidera eliminare.
- 3. Fare clic su 147, quindi selezionare Elimina gioco. Il gioco viene eliminato dalla raccolta.

#### Aggiunta di giochi ai Preferiti

Seguire la procedura riportata di seguito per aggiungere i giochi alla scheda **PREFERITI**:

- 1. Nella finestra HOME, fare clic su APRI RACCOLTA. Viene visualizzata la finestra RACCOLTA.
- 2. Selezionare il gioco che si desidera aggiungere alla scheda PREFERITI.
- 3. Fare clic su ☆ per aggiungere il gioco selezionato alla scheda **Preferiti**. Il gioco selezionato viene visualizzato nella scheda **PREFERITI**.

# FX

AlienFX consente di controllare il comportamento dell'illuminazione del computer e di altri dispositivi compatibili con AlienFX ad esso collegati tramite la creazione di temi. È possibile assegnare i temi per indicare eventi come la ricezione di un nuovo messaggio di posta elettronica, il passaggio del sistema alla modalità di sospensione, l'apertura di una nuova applicazione, e così via.

La finestra **FX** consente di cambiare rapidamente il comportamento dell'illuminazione dei dispositivi dei computer compatibili con AlienFX.

Utilizzando la finestra FX, è possibile eseguire le seguenti operazioni:

- Creare un tema
- <u>Assegnare il tema a un gioco</u>
- <u>Creare una nuova macro</u>
- <u>Sfogliare temi esistenti</u>
- <u>Modificare un tema esistente</u>
- Duplicare un tema
- Eliminare un tema esistente

#### Creazione di un tema

Seguire la procedura riportata di seguito per creare un tema per un gioco:

- 1. Dalla sezione GIOCHI nella parte destra della finestra HOME, selezionare il gioco per cui si desidera creare un tema.
- 2. Sul lato sinistro della finestra HOME, fare clic su +. Viene visualizzata la finestra FX.
- 3. Nella casella di testo CREA NUOVO TEMA nell'angolo superiore sinistro della finestra, digitare il nome del tema.
- 4. Sull'immagine del dispositivo, selezionare una o più aree in cui si desidera regolare l'illuminazione.

È possibile selezionare una o più aree in uno dei seguenti modi:

- Fare clic sull'area stessa o sulle didascalie numerate sul dispositivo.
- Fare clic sull'opzione di selezione rapida per selezionare le aree.
- 5. Nel riquadro a sinistra, fare clic sulla scheda ILLUMINAZIONE e assegnare il colore dell'illuminazione al tema utilizzando una delle opzioni riportate di seguito:
  - Effetti: selezionare i diversi tipi di effetti dell'elenco a discesa EFFETTO.
  - Tavolozza dei colori: selezionare il colore richiesto dalla tavolozza dei colori.
  - Valori RGB: immettere i valori RGB per selezionare il colore desiderato.
- 6. Nel riquadro a sinistra, fare clic sulla scheda MACRO per creare e assegnare le macro al tema.
- 7. Nel riquadro a sinistra, fare clic sulla scheda IMPOSTAZIONI per applicare le impostazioni specifiche per il dispositivo.
- 8. Fare clic su SALVA TEMA.

Viene visualizzato il messaggio Tema salvato correttamente!.

#### Applicazione del tema ai giochi

Seguire la procedura riportata di seguito per applicare un tema esistente a un gioco:

- 1. Fare clic su FX per aprire la finestra FX.
- 2. Dalla sezione TEMI, selezionare il tema che si desidera applicare a un gioco.
  - È possibile visualizzare l'elenco dei temi disponibili nella visualizzazione elenco o a griglia.
  - Fare clic su ≔ per visualizzare i temi disponibili nella visualizzazione elenco.
  - Fare clic su ≡ per visualizzare i temi disponibili nella vista a griglia.
- 3. Fare clic su e selezionare Modifica tema. Viene visualizzata la finestra di modifica FX.
- 4. Fare clic su SCEGLI GIOCO nella parte superiore del riquadro a sinistra.
- 5. Selezionare il gioco dall'elenco visualizzato, quindi fare clic su OK.
- 6. Fare clic su SALVA TEMA.
  - Viene visualizzato il messaggio Tema salvato correttamente! .

### Creazione di macro

Seguire la procedura riportata di seguito per creare una macro:

- 1. Nel pannello di controllo FX, fare clic sulla scheda MACRO.
- 2. Nella sezione TEMA ATTIVO DEL SISTEMA, fare clic su MACRO. Viene visualizzato un menu a comparsa che richiede di selezionare il dispositivo a cui si desidera applicare le macro.
- 3. Nella scheda MACRO fare clic su + per creare una macro. Viene visualizzata la finestra di dialogo CREA NUOVA MACRO.
- 4. Nella finestra di dialogo CREA NUOVA MACRO, immettere il nome della macro, quindi fare clic sulle seguenti schede:
  - PRESSIONE TASTO: per assegnare una macro per la pressione di un particolare tasto sulla tastiera Alienware.
  - MACRO: per creare macro complesse, registrare azioni e assegnare pressioni dei tasti alla macro. Fare clic su REC e STOP rispettivamente per avviare e interrompere la registrazione della macro.
  - TASTO DI SCELTA RAPIDA: per inserire un tasto di scelta rapida per un programma, una cartella o un sito web. Fare clic su SALVA TASTO DI SCELTA RAPIDA per salvare il tasto di scelta rapida creato.
  - BLOCCO DI TESTO: per inserire alcuni testi ripetitivi quando si preme un tasto.
- 5. Fare clic su SALVA MACRO per salvare la macro.
- 6. Fare clic su SALVA TEMA per applicare la macro al tema.

### Sfogliare i temi

Seguire la procedura riportata di seguito per sfogliare i temi esistenti:

- Nella sezione TEMI, fare clic su ≡ o su III per visualizzare i temi rispettivamente nella visualizzazione elenco o vista a griglia. Inoltre, è possibile immettere il nome del tema per cercare un tema. Il tema viene visualizzato nell'elenco.
- 2. Fare clic sul tema per apportare le modifiche necessarie.
- 3. Fare clic su 🛛 per modificare il tema.
- 4. Fare clic su 🖉 per attivare il tema selezionato come tema master attivo.
- Viene visualizzata la finestra di dialogo ATTIVARE TEMA MASTER.
- 5. Selezionare i seguenti componenti del tema per far sì che il tema selezionato diventi tema master attivo.
  - LUMINOSITÀ
  - MACRO
  - IMPOSTAZIONI
- 6. Fare clic su ATTIVA. Il tema viene attivato come un tema master attivo.

#### Modifica dei temi

Seguire la procedura riportata di seguito per modificare un tema esistente:

- 2. Fare clic su Modifica Tema.
- 3. Apportare le modifiche necessarie alle impostazioni del tema e fare clic su SALVA TEMA.

#### Duplicazione dei temi

Seguire la procedura riportata di seguito per duplicare un tema:

- 1. Nella sezione TEMI, fare clic su 🗏 o su 🖩 per visualizzare i temi rispettivamente nella visualizzazione elenco o vista a griglia.
- 2. Selezionare il tema che si desidera duplicare e fare clic su . Viene visualizzato un menu a comparsa.
- **3.** Fare clic su **Duplica tema**. Viene visualizzata la finestra di dialogo **DUPLICA TEMA**.
- 4. Immettere un nuovo nome per il tema.

- 5. Scegliere uno dei seguenti componenti del tema che si desidera duplicare:
  - LUMINOSITÀ
    - MACRO
  - IMPOSTAZIONI
- 6. Fare clic su DUPLICA.

Le impostazioni esistenti del tema vengono duplicate nel nuovo tema e viene visualizzato il messaggio **Tema aggiornato** correttamente!.

#### Eliminazione dei temi

Seguire la procedura riportata di seguito per eliminare un tema esistente:

- 1. Nella sezione TEMI, fare clic su 🗉 o su 📰 per visualizzare i temi rispettivamente nella visualizzazione elenco o vista a griglia.
- 3. Fare clic su Elimina Tema.

Viene visualizzata la finestra di dialogo Elimina tema che richiede di confermare l'eliminazione del tema.

(i) N.B.: Le impostazioni del tema vengono eliminate del tutto quando si elimina un tema.

4. Fare clic su Si per confermare l'eliminazione. Il tema selezionato viene eliminato dall'elenco dei temi.

### Fusion

Fusion fornisce l'accesso ai controlli di gestione del risparmio di energia nel computer e consente di modificare, creare e personalizzare la combinazione per il risparmio di energia per favorire l'efficienza energetica e le prestazioni.

Fusion fornisce l'accesso alle altre impostazioni del computer, inclusi la gestione del risparmio di energia, i controlli audio, i controlli del riconoscimento audio, del sistema termico e dell'overclocking. Queste impostazioni possono essere utilizzate per creare profili da applicare ai giochi o al computer.

Utilizzando la finestra **FUSION**, è possibile eseguire le seguenti operazioni:

- <u>Creare profili di overclock</u>
- Assegnare un profilo di overclock al computer
- Duplicare il profilo di overclock
- <u>Ripristinare le impostazioni del profilo di overclock</u>
- Creare un profilo termico
- Creare un profilo di alimentazione
- Creare un profilo audio
- Creare un profilo di riconoscimento audio

#### Creazione di profili di overclock

Seguire la procedura riportata di seguito per creare un profilo di overclock:

- 1. Fare clic su a per creare un profilo di overclock.
- 2. Nella sezione Profili di overclock, fare clic su NUOVO PROFILO.
- 3. Nel riquadro a sinistra, immettere il nome del profilo.
- 4. Nel riquadro a destra, definire le impostazioni della CPU e della GPU.
- 5. Nel riquadro a destra, fare clic sulla scheda VISUALIZZAZIONE AVANZATA, quindi trascinare il cursore per definire le seguenti impostazioni:
  - Frequenza
  - Tensione
  - Offset della tensione
- 6. Fare clic su TESTA e SALVA.

Viene visualizzata una finestra popup e il test delle impostazioni del profilo ha inizio. Una volta aver testato il profilo di overclock, viene visualizzato il risultato del test.

- 7. Fare clic su SALVA se il test ha esito positivo.
- Il profilo di overclock viene salvato e il profilo salvato viene visualizzato nell'elenco dei profili di overclock.
- 8. Se il test non è stato eseguito correttamente, viene visualizzata una finestra di dialogo che richiede di confermare le impostazioni consigliate dal Command Center Alienware. Fare clic su Sì.
- Le impostazioni consigliate vengono visualizzate nel riquadro a destra sotto la scheda VISUALIZZAZIONE AVANZATA.
- 9. Fare clic su SALVA per salvare le impostazioni consigliate.

#### Assegnazione del profilo di overclock al computer

Seguire la procedura riportata di seguito per assegnare un profilo di overclock al computer:

- 1. Fare clic su 🛚 accanto al profilo di overclock. Il profilo di overclock è attivo.
- 2. Fare clic su IL MIO SISTEMA per collegare il profilo di overclock al computer.
- **3.** Fare clic su **OK**. Il profilo di overclock è collegato al computer.

#### Duplicazione del profilo di overclock

Seguire la procedura riportata di seguito per duplicare un profilo di overclock:

- 1. Fare clic con il pulsante destro del mouse sul profilo che si desidera duplicare. Viene visualizzato un menu a comparsa.
- 2. Fare clic su **Duplica**. Viene visualizzata la finestra di dialogo **DUPLICA PROFILO**.
- **3.** Fare clic su **SALVA**. Il profilo di overclock duplicato viene visualizzato nell'elenco dei profili di overclock.

#### Ripristino delle impostazioni del profilo di overclock

È possibile ripristinare le impostazioni del profilo di overclock alle impostazioni del profilo salvate in precedenza.

Seguire la procedura riportata di seguito per ripristinare le impostazioni del profilo di overclock:

- 1. Fare clic sul profilo di overclock.
- 2. Nel riquadro a destra, fare clic sulla scheda NUOVE IMPOSTAZIONI AVANZATE.
- 3. Fare clic su RIPRISTINA.

Le impostazioni del profilo di overclock vengono salvate alle impostazioni salvate in precedenza.

#### Creazione di profili termici

È possibile creare profili termici per impostare la temperatura e la velocità delle seguenti ventole:

- Ventola della CPU
- Ventola della GPU
- Ventola PCI

Seguire la procedura riportata di seguito per creare un profilo termico:

- 1. Nella finestra **FUSION**, fare clic su **II**. Viene visualizzato il modulo Fusion peri sistemi termici.
- 2. Nella sezione PROFILI TERMICI, fare clic su NUOVO PROFILO per creare un nuovo profilo termico.
- 3. Fare clic su VISUALIZZAZIONE AVANZATA per impostare la temperatura e la velocità della ventola.
- 4. Fare clic su OK.
- 5. Fare clic su SALVA.

#### Creazione di profili di alimentazione

È possibile creare profili di alimentazione per definire le impostazioni di alimentazione e della batteria.

Seguire la procedura riportata di seguito per creare un profilo di alimentazione:

- Nella finestra FUSION, fare clic su . Viene visualizzato il modulo Fusion per la gestione del risparmio di energia.
- 2. Nella sezione Gestione del risparmio di energia, fare clic su NUOVO PROFILO per creare un nuovo profilo di alimentazione.
- **3.** Inserire il nome del profilo di alimentazione.
- 4. Fare clic su OK.

Il profilo di alimentazione appena creato viene visualizzato nella sezione Gestione del risparmio di energia.

5. Selezionare il profilo della gestione del risparmio di energia e definire le impostazioni di alimentazione e della batteria.

#### Creazione di profili audio

Seguire la procedura riportata di seguito per creare un profilo audio:

- 1. Nella finestra **FUSION**, fare clic su **I**. Viene visualizzato il modulo Fusion per l'audio.
- 2. Nella sezione PROFILI AUDIO, fare clic su NUOVO PROFILO per creare un nuovo profilo audio.
- 3. Inserire il nome del profilo di alimentazione.
- 4. Definire le seguenti impostazioni:
  - Volume del microfono
  - Effetti audio
  - Personalizza EQ
- 5. Fare clic su SALVA.

Il profilo audio appena creato viene visualizzato nella sezione PROFILI AUDIO.

#### Creazione dei profili di riconoscimento audio

Seguire la procedura riportata di seguito per creare un profilo di riconoscimento audio:

- 1. Nella finestra **FUSION**, fare clic su **B**. Viene visualizzato il modulo Fusion per il riconoscimento audio.
- 2. Nella sezione PROFILI DI RICONOSCIMENTO, fare clic su NUOVO PROFILO per creare un profilo di riconoscimento audio.
- 3. Immettere il nome del profilo di riconoscimento audio.
- 4. Definire le impostazioni per il riconoscimento audio.
- 5. Fare clic su SALVA.

Il profilo di riconoscimento audio appena creato viene visualizzato nella sezione **PROFILI DI RICONOSCIMENTO**.

# Personalizzazione delle impostazioni di interfaccia utente

È possibile personalizzare l'interfaccia utente del Command Center Alienware per visualizzarla con colori ed effetti diversi.

- Seguire la procedura riportata di seguito per personalizzare l'interfaccia utente del Command Center Alienware:
- 1. Applicare una delle seguenti modalità:
  - Buio: per visualizzare l'interfaccia in modalità buio.
  - Luce: per visualizzare l'interfaccia in modalità luce.
- 2. Fare clic su <sup>††</sup> nella parte superiore del Command Center Alienware.
- Viene visualizzato un menu a discesa.
- 3. Nella sezione Impostazioni interfaccia, selezionare il colore e l'effetto per evidenziare l'interfaccia.
- 4. Nella sezione Colore per evidenziare interfaccia utente, selezionare una delle opzioni riportate di seguito:
  - Gestione automatica: il colore dell'interfaccia utente viene visualizzato in base al tema attivo del sistema.
  - Fisso: selezionare un colore fisso che si desidera visualizzare nell'interfaccia utente.
- 5. Nella sezione Effetti particella, è possibile selezionare uno dei seguenti effetti:
  - Spento
  - Forma d'onda
  - Fumo
  - Galassia

## Come ottenere assistenza e contattare Alienware

## Risorse di self-help

È possibile richiedere informazioni e assistenza sui prodotti e i servizi Alienware mediante l'utilizzo di tali risorse di assistenza fai-da-te in linea:

#### Tabella 2. Prodotti Alienware e risorse di self-help online

| Informazioni sui prodotti e i servizi Alienware                                                                                                    | www.alienware.com                                                                           |  |
|----------------------------------------------------------------------------------------------------|---------------------------------------------------------------------------------------------|--|
| App Guida e Supporto tecnico Dell                                                                                                    | <i>读</i>                                                                                    |  |
| Suggerimenti                                                                                                    | ·••                                                                                         |  |
| Contattare il supporto                                                                                                    | In Windows Search, digitare <b>Guida e supporto tecnico</b> , quindi premere <b>Invio</b> . |  |
| Guida in linea per il sistema operativo                                                                                                    | www.dell.com/support/windows<br>www.dell.com/support/linux                                  |  |
| Informazioni su risoluzione dei problemi, manuali utente,<br>istruzioni di installazione, specifiche del prodotto, blog<br>assistenza tecnica, driver, aggiornamenti software e così via | www.alienware.com/gamingservices                                                            |  |
| Per i video con istruzioni passo per passo per l'assistenza al<br>computer                                                                                                    | www.youtube.com/alienwareservices                                                           |  |

### Come contattare Alienware

Per contattare Alienware per problemi con vendita, supporto tecnico o servizio clienti, consultare il sito Web <u>www.alienware.com</u>. (i) **N.B.:** La disponibilità varia in base al Paese e al prodotto, e alcuni servizi possono non essere disponibili nel proprio Paese.

() N.B.: Se non si dispone di una connessione Internet attiva, è possibile recuperare i recapiti su ricevuta d'acquisto, distinta di imballaggio, fattura o catalogo dei prodotti Dell.